## How to Generate a Bandwidth Utilization Graph for Specific Host in AthTek NetWalk?

Bandwidth utilization is a well-known, but not a well-understood network statistic. Bandwidth utilization is one of the most basic and one of the most critical statistics available in a network analyzer. It shows the current traffic levels on the segment or link, compared to the theoretical maximum. Network administrators often want to know bandwidth utilization either as a percentage of available or a bit rate. Bandwidth has more chaotic transitions than CPU. It isn't an simple work to know the traffic on specific host. But if you have <u>AthTek NetWalk</u> installed on your enterprise network, you will be able to generate a bandwidth utilization graph for specific host effortlessly.

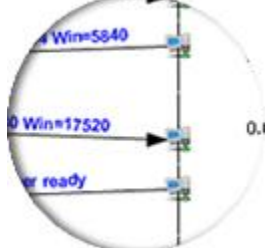

First of all, you need to add the host to AthTek NetWalk. Open AthTek NetWalk and go to Tools – > Options... -> Sites, you will see a list of hosts under monitoring. Simply click Add to add new host to the list, and you would be able to view the bandwidth utilization graph for this host in [Layered View] -> [Net&Transport].

| Options                                      |                                       |                 |                               |
|----------------------------------------------|---------------------------------------|-----------------|-------------------------------|
| - Analysis Modules<br>- Decode<br>Matrix Map | Sites                                 | Edit Delete     |                               |
| Graphs                                       | Name                                  | Subnet          | s Comment                     |
| Warnings                                     | 10.x.x.x                              | 10.0.0(255.0.0. | 0) Private network of class A |
| Language<br>Others                           | 1/2.1<br>192.1 Add Sit                | e               |                               |
|                                              | fc00:: Gener<br>Name<br>Comm<br>Subne | al sample       |                               |
|                                              | Rese                                  | ОК              | Cancel Help                   |
|                                              | _                                     | OK              | Cancel Help                   |

| AthTek NetWalk - SiS NIC SISNIC                                                                                                    |                                                                                      |  |  |  |
|----------------------------------------------------------------------------------------------------|--------------------------------------------------------------------------------------|--|--|--|
| File View Monitor Capture Tools Help                                                                                                    |                                                                                      |  |  |  |
| i 🥠 於   🕕 - 📽 🔚  i 🌿 🖏                                                                                                    | 👔   🕨 🔳 🗄 🥩 🌳 💆 🛃                                                                    |  |  |  |
| Monitor                                                                                                    |                                                                                      |  |  |  |
| Net&Transport                                                                                                    | : 📐 🖄 💼 🌒   🖷 🎲   🗩 🖉                                                                |  |  |  |
| IP Hosts (47)     IP Hosts (47)     IP 10.x.x.x     IP 10.x.x.x.x     IP 10.x.x.x.x     IP 10.x.x.x.x     IP 10.x.x.x.x <th>90,000<br/>80,000<br/>70,000<br/>50,000<br/>30,000<br/>10,000<br/>0<br/>2013-10-09 13:13:47</th> | 90,000<br>80,000<br>70,000<br>50,000<br>30,000<br>10,000<br>0<br>2013-10-09 13:13:47 |  |  |  |
| Wet&Transport                                                                                                    | • • • • • • • • • • • • • • • • • • •                                                |  |  |  |
| Physical                                                                                                    | Summary 🖳 Hosts                                                                      |  |  |  |
| For Help, press F1!                                                                                                    |                                                                                      |  |  |  |

You can add multiple hosts to AthTek NetWalk and generate the bandwidth utilization graph in different kinds of charts. If it was a postmortem analysis of captured packets, you can even view the conversation contents in traffic flows and active hosts in matrix map.

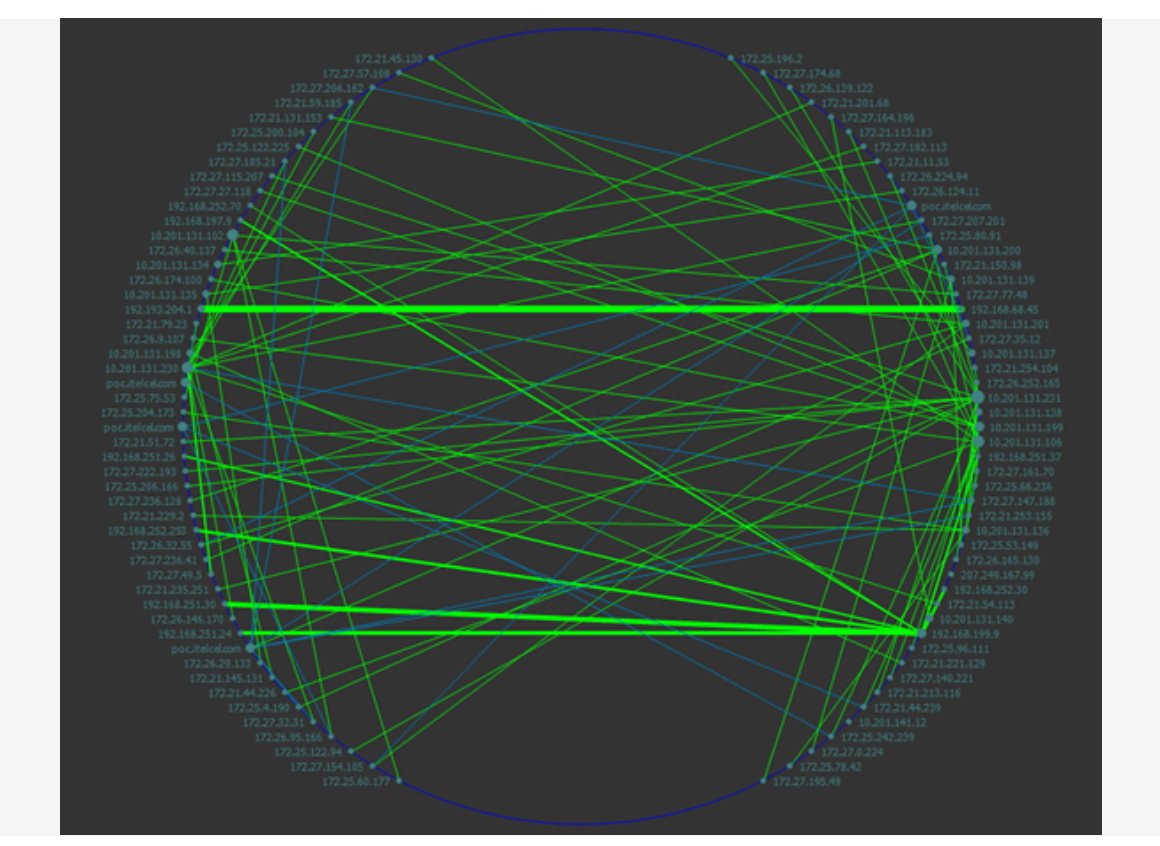

Matrix Map